Advertencia de seguridad en el Correo electrónico (Outlook)

Al configurar el correo electrónico es posible que cada día el programa nos lance una advertencia de seguridad como esta

|                                               |                                                   |                                                                        | Agregar nue                                                                                        | eva cuenta                                  |                                                                                |
|-----------------------------------------------|---------------------------------------------------|------------------------------------------------------------------------|----------------------------------------------------------------------------------------------------|---------------------------------------------|--------------------------------------------------------------------------------|
|                                               | Confid                                            | guración de                                                            | e la cuenta de pri                                                                                 | ueba                                        | _                                                                              |
| Outlook está ;                                | Advertencia de seguridad de Internet              |                                                                        |                                                                                                    |                                             |                                                                                |
| Tareas Err<br>Tareas<br>Iniciar s<br>Enviar t | A servidor<br>que no se<br>El nombre<br>¿Desea co | r al que está co<br>puede compro<br>de entidad de<br>ontinuar utilizan | nectado está utilizando<br>bar.<br>seguridad de destino es<br>Ver certificado<br>do este servidor? | un certificado de segurida<br>s incorrecto. | d<br>a de pruel<br>sción de est<br>cuenta hao<br>red.)<br>uenta<br>e la cuenta |

Esto se puede solucionar de dos maneras:

- 1) Decirle que "Sí" cada vez que nos pregunte (normalmente cada vez que abrimos el Outlook)
- 2) Instalar el certificado para que no nos pregunte nunca más. Para ello seguiremos los siguientes pasos:

Pulsaremos en "sí"

Pulsaremos en "instalar certificado"

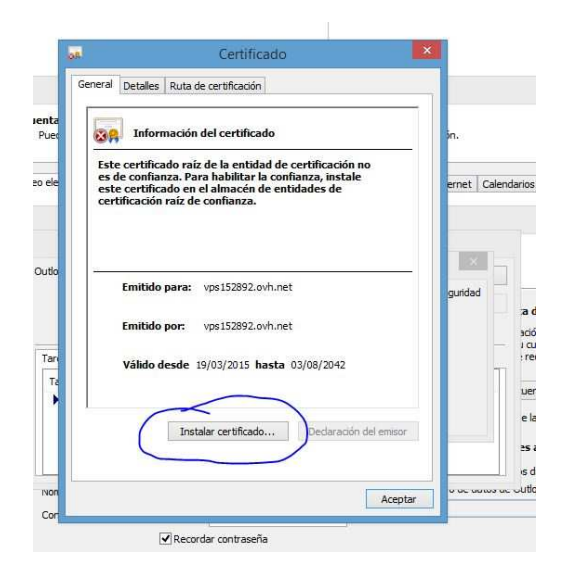

Pulsaremos en "Siguiente"

| Este es el Asistente para i                                                                                                    | importar certificados                                                                                                    |
|----------------------------------------------------------------------------------------------------|----------------------------------------------------------------------------------------------------|
| Este asistente lo ayuda a copiar certific<br>de revocación de certificados desde su                                                                      | ados, listas de certificados de confianza y listas<br>disco a un almacén de certificados.                                                         |
| Un certificado, que lo emite una entida<br>identidad y contiene información que se<br>conexiones de red seguras. Un almacér<br>guardan los certificados. | d de certificación, es una confirmación de su<br>e usa para proteger datos o para establecer<br>n de certificados es el área del sistema donde se |
| Ubicación del almacén                                                                                                    |                                                                                                    |
| Usuario actual                                                                                                    |                                                                                                    |
| C Equipo local                                                                                                    |                                                                                                    |
| Haga dic en Siguiente para continuar.                                                                                                    |                                                                                                    |
|                                                                                                    |                                                                                                    |

## Siguiente

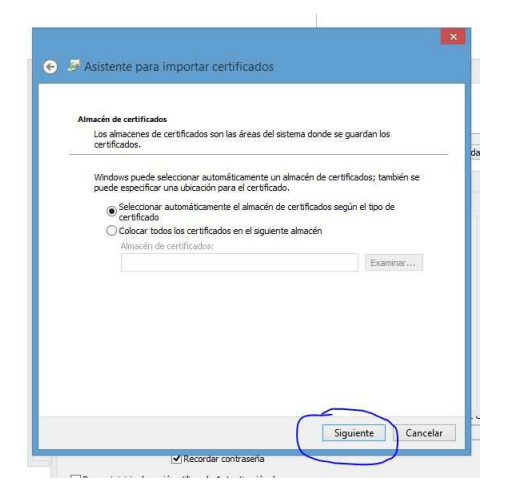

## Pulsaremos "Finalizar"

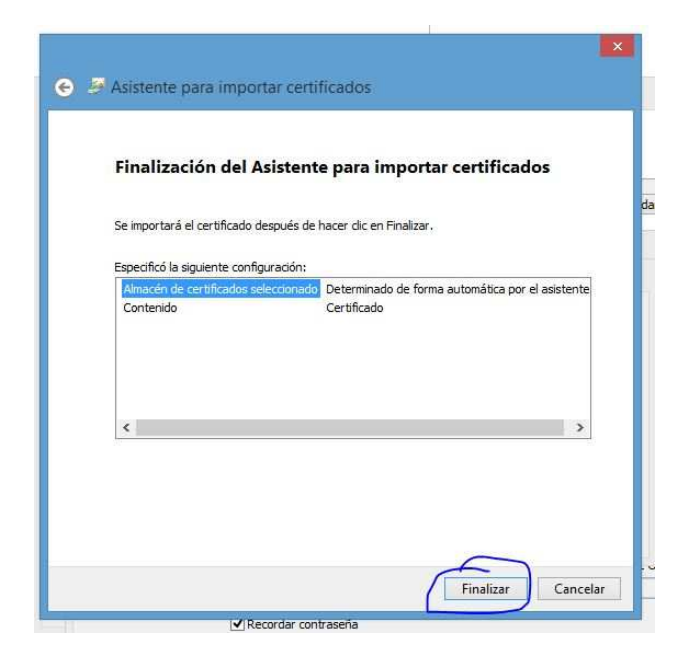

Mostrará otra advertencia y la pregunta "¿Desea instalar el certificado? y le diremos que Sí

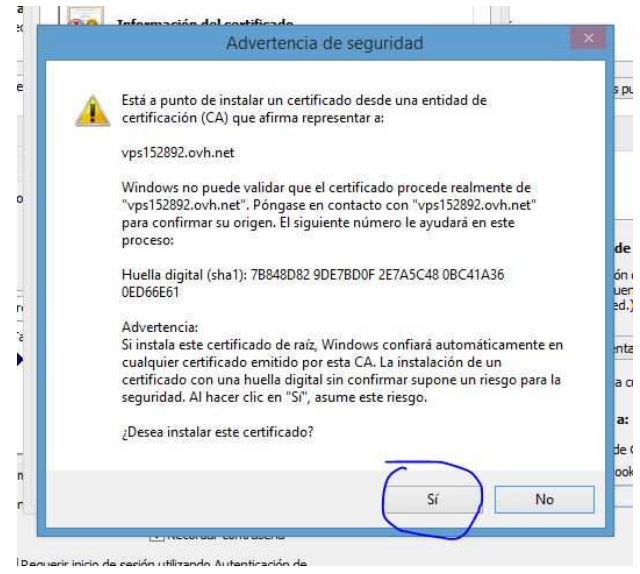

Nos informará de que la importación se completó correctamente.

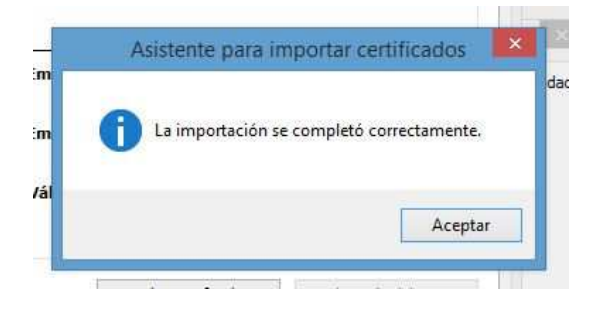

Podemos cerrarlo todo, y la siguiente vez que abramos el programa ya no nos volverá a mostrar el aviso.